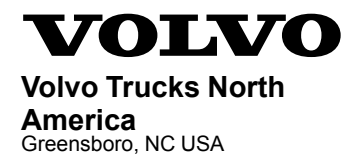

# Service Program Trucks

DateGroupNo.ReleasePage9.2016**28406401**1(7)

Engine Control Module (ECM), Software Updates D11J, D13J, D16J VAH, VHD, VN

## SP 284-064, Engine Control Module (ECM), Software Updates

(September 2016)

#### Information

Software updates with enhancements are available for the Engine Control Module (ECM) for VOLVO D11J, D13J and D16J engines with US2016 emission level on vehicles built from January 4, 2016 to May 6, 2016. Software updates address the following.

 Campaign needed to update trucks shipped to California for inducement strategy on meeting CARB Regulations, and implement Selective Catalytic Reduction (SCR) inducement (5mph) for NOx conversion.

| Volvo Trucks North America | Date   | Group | No. | Release | Page |
|----------------------------|--------|-------|-----|---------|------|
| Service Program            | 9.2016 | 284   | 064 | 01      | 2(7) |

#### **Required Tools**

Premium Tech Tool (PTT) version 2.05.23 or higher Vocom Diagnostic Connector 88890304 Communication Interface 88890300

Note: Using other interfaces may affect programming speed.

**Note:** Check Premium Tech Tool version by clicking on Help tab and then click on "About Tech Tool".

### **Software Update Procedure**

You must read and understand the precautions and guidelines in Service Information, group 20, "General Safety Practices, Engines" before performing this procedure. If you are not properly trained and certified in this procedure, ask your supervisor for training before you perform it.

#### 

Do not attempt to repair or service this vehicle without having sufficient training, the correct service literature and the proper tools. Failure to follow this could make the vehicle unsafe and lead to serious personal injury or death.

- 1 Park the vehicle on a level surface.
- 2 Apply the parking brake.
- 3 Place the transmission in neutral or park.
- 4 Install the wheel chocks.

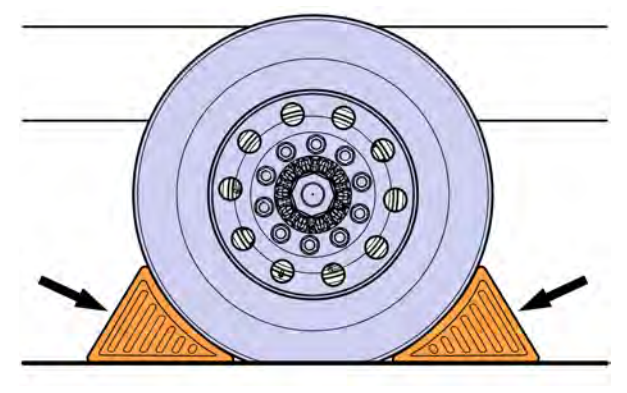

- 5 Verify service program eligibility by checking service program status in VDA.
- 6 Connect Premium Tech Tool (PTT) to the vehicle diagnostics connector using the 16 pin OBD cable 88890304 and Communication Interface 88890300. Connect the PC to a functional LAN or modem connection and a 120 Volt AC source.

| Volvo Trucks North America | Date   | Group | No. | Release | Page |
|----------------------------|--------|-------|-----|---------|------|
| Service Program            | 9.2016 | 284   | 064 | 01      | 3(7) |

- 7 Turn the ignition switch "ON".
- 8 Log in to PTT and Identify Vehicle is displayed.
- 9 Once the vehicle has been identified, enter the Work Order Number information, then click Start Work.

| Vork Order Number                          |                                           |
|--------------------------------------------|-------------------------------------------|
| Enter a work order number or select a rece | ently used work order number in the list. |
| Enter work order number:                   |                                           |
| Work Order No. User ID. Date               |                                           |
| Enter Notes:                               |                                           |
|                                            | Start Work Cancel                         |
|                                            | Slart Work Cancel                         |

W2115477

10 From the Main Menu select Program and **then** Program Electronic Control Unit 1700-08-03-39. Then click Start.

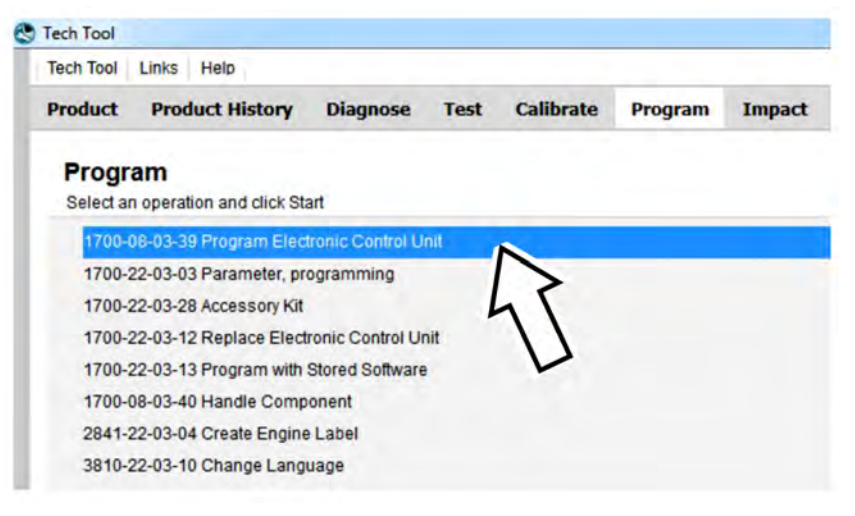

| Volvo Trucks North America | Date   | Group | No. | Release | Page |
|----------------------------|--------|-------|-----|---------|------|
| Service Program            | 9.2016 | 284   | 064 | 01      | 4(7) |

11 Select EMS.

| Tech Tool    | Links     | Help            |          |      |           |         |
|--------------|-----------|-----------------|----------|------|-----------|---------|
| Product      | Prod      | uct History     | Diagnose | Test | Calibrate | Program |
| Select an I  | Electroni | ic Control Unit |          |      |           |         |
| Control Uni  | t         |                 |          |      |           |         |
| nformation   | display ( | (MID 140)       |          |      |           |         |
| Vehicle ECU  | U (MID 14 | 44)             |          |      |           |         |
| Radio (MID   | 206)      |                 |          |      |           |         |
| Gear Select  | or ECU    | (MID 223)       |          |      |           |         |
| Aftertreatme | nt Contr  | ol Module (ACI  | (I)      |      |           |         |
| Engine Con   | trol Mod  | ule (EMS)       |          |      |           |         |
| Transmissi   | TOUL      | TEOLIN          | 4        |      |           |         |

W2115479

12 Select Program to update the **EMS** with the latest software.

## Programming options

Update control unit with latest software
Reload control unit with existing software

| Volvo Trucks North America | Date   | Group | No. | Release | Page |
|----------------------------|--------|-------|-----|---------|------|
| Service Program            | 9.2016 | 284   | 064 | 01      | 5(7) |

13 Certain conditions must be met to continue with programming: battery voltage above 10v, parking brake applied, and ignition key in ON position with engine not running. When all conditions have been met, click Continue to proceed with programming.

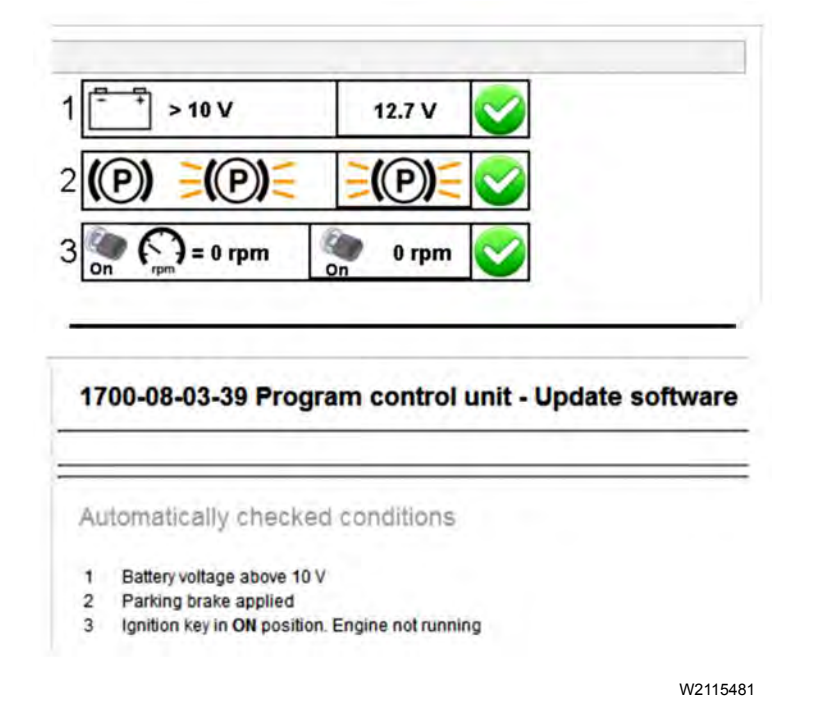

14 Select "I accept" to agree to the terms and press continue to proceed.

**Note:** In the United States and Canada, the programing is NOT chargeable. An invoice will not be generated.

| Engine Control Module (EMS)<br>Chargeable programming<br>The software you are about to program is chargeable. If programming is performed using the softw<br>an invoice will be generated.<br>Programming will be charged once even if multiple retries are needed. |
|----------------------------------------------------------------------------------------------------|
| Chargeable programming<br>The software you are about to program is chargeable. If programming is performed using the softw<br>an invoice will be generated.<br>Programming will be charged once even if multiple retries are needed.                                |
| The software you are about to program is chargeable. If programming is performed using the softw<br>an invoice will be generated.<br>Programming will be charged once even if multiple retries are needed.                                                          |
| Programming will be charged once even if multiple retries are needed.                                                                                                    |
| The settings has assessed and sumbar                                                                                                    |
| The soliware has commercial part number                                                                                                    |
| 85136079 : Engine Control Module                                                                                                    |
| The number can be used for price lookup in your local system and will be specified on the invoice.                                                                                                    |

| Volvo Trucks North America | Date   | Group | No. | Release | Page |
|----------------------------|--------|-------|-----|---------|------|
| Service Program            | 9.2016 | 284   | 064 | 01      | 6(7) |

15 If the software is already updated, this screen opens. Select Yes to reload existing software.

| Reading out transferable parameters from selec                                                                  | ded Electronic Con | ntrol Units                                   |                                          | The following Electronic Control Units will be programmed<br>Vehicle ECU (MID144) |
|----------------------------------------------------------------------------------------------------|--------------------|-----------------------------------------------|------------------------------------------|-----------------------------------------------------------------------------------|
|                                                                                                    | Confirma           | ition                                         |                                          | ×                                                                                 |
| Downloading software from central systems.<br>Testing programming speed<br>Programming Electronic Centrol Usets | 2                  | Reload s<br>There are r<br>Unit<br>Do you war | oftware<br>no software<br>nt to reload t | updates for the selected Electronic Control<br>he existing software?              |
| Programming completed                                                                                           |                    |                                               |                                          | Yes No                                                                            |
|                                                                                                    |                    |                                               |                                          | 47                                                                                |

W2115483

- 16 When the programing is complete, clear any diagnostic trouble codes (DTC) and Finish Work.
- 17 Remove the wheel chocks.

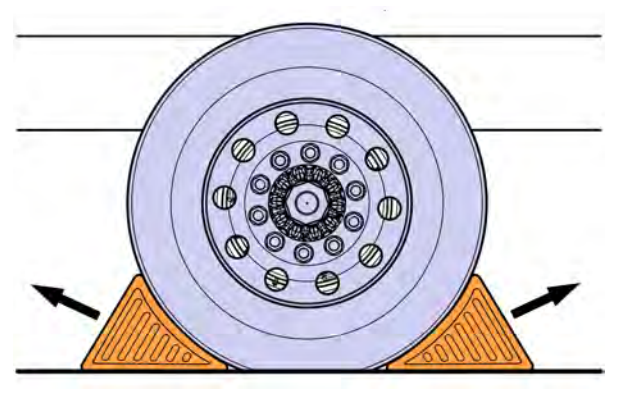

| Volvo Trucks North America | Date   | Group | No. | Release | Page |
|----------------------------|--------|-------|-----|---------|------|
| Service Program            | 9.2016 | 284   | 064 | 01      | 7(7) |

#### Reimbursement

| This repair is covered by an authorized Service Program.<br>Reimbursement is obtained via the normal claim handling<br>process. | UCHP<br>Reimbursement          |
|----------------------------------------------------------------------------------------------------|--------------------------------|
| Recall Status                                                                                                    |                                |
| Vehicle inspected, repair not required                                                                                          | 1- Inspected OK                |
| Vehicle repaired per instruction                                                                                                | 2- Modified per<br>instruction |
| Labor Code                                                                                                    |                                |
| Primary Labor Code                                                                                                    | 2841–22–09–12<br>0.3 hrs       |
| Time to take charge and determine campaign status                                                                               | 1700–16–01–01<br>0.3 hrs       |
| Causal Part                                                                                                    | 3092091                        |
| Parts Disposition                                                                                                    | N/A                            |
| SCC Code                                                                                                    | S7110                          |
| Authorization Number                                                                                                    | N/A                            |
| Expiration Date                                                                                                    | 31 - DEC - 2016                |

**Note:** Take Charge Time is not included in the Labor Code for this operation. Take charge may be eligible but can only be used once per repair visit. If vehicle is having other warranty repairs performed, take charge should be charged to the warranty repair, otherwise take charge can be charged to this service program.